# ПроектВиК

Обновление от 30.03.2016

http://www.uniservice-europe.co.uk/rus/vik2011

#### Поддержка AutoCAD 2017

Обновление добавляет поддержку AutoCAD 2017. Детально.

#### Совместное использование. Настройки общих каталогов

В ПроектВиК добавлена настройка пути к каталогу данных, теперь его можно перенести на сетевой ресурс для организации совместной работы с данными и настройками. <u>Детально.</u>

#### Экспорт 3Д-модели в Autodesk Navisworks

Для экспорта информации в Autodesk Navisworks внесены изменения в механизм построения 3Дмодели. Кроме визуального представления сетей экспортируются также все сведения об изделиях. <u>Детально.</u>

#### Обновление гидравлического расчета

Добавлена возможность совмещать объекты водопровода с другими XT на плане, что позволяет в любой момент нанести на сети объекты водопровода и выполнить гидравлический расчет без корректировки проекта. <u>Детально.</u>

#### Доработка расчетов объемов траншей и котлованов

Внесены изменения в расчет объемов траншей и котлованов. Расчет удалось сделать более точным и учесть пожелания пользователей. <u>Детально.</u>

#### Сохранение ранее нанесенных отметок при сборе новых отметок по ЦМР

Добавлена опция, которая позволит сохранять ранее нанесенные отметки при сборе новых. Детально.

#### Обновление справочных материалов

В данным обновлении обновлены справочник команд и техническое описание и инструкция по установке программы в связи с расширениями в функциональности команд и переходе на Autodesk AutoCAD 2017.

#### Поддержка AutoCAD 2017

Обновление добавляет поддержку AutoCAD 2017.

Рабочие файлы ПроектВиК2011 устанавливаются в каталог:

<u>C:\Program Files\Uniservice\ПроектВиК2011\acad2017</u>.

Там же находится основной загружаемый файл ProjectVIK2011.arx.

Каталог данных для AutoCAD 2017 находится аналогично предыдущим выпускам:

#### <u>C:\ProgramData\Uniservice\ПроектВиК2011(AutoCAD 2017)</u>

И открывается по команде Пуск – Все программы – ПроектВиК2011 – Инструмент – Каталог данных.

Тестирование ПроектВиК2011 проведено на платформе Windows 10 + AutoCAD 2017 + Office 2016.

#### Совместное использование. Настройки общих каталогов

В этом обновлении добавлена возможность указать размещение каталога данных. Каталог данных может быть перенесен в общей сетевой каталог, что позволит всем проектировщикам в организации использовать одни и те же каталоги изделий, колодцев и др.

Чтобы организовать работу с каталогом данных по сети необходимо выполнить следующие шаги.

- 1. AutoCAD с ПроектВиК должен быть закрыт.
- 2. Создаем в сети каталог данных. Проще всего скопировать все файлы из каталога, который поставляется вместе с ПроектВиК.
- 3. Некоторые файлы ПроектВиК перемещать нельзя:
  - Каталог Menu и все что в нем находится.
  - Файл ProjectVIK2011.pch
- 4. Также некоторые файлы привязаны к конкретному компьютеру и также не могут быть вынесены в общедоступное место:
  - ВиК.log
  - Настройки.xml
  - Проекты.xml
  - Фильтр столбцов.xml
- 5. Далее запускам ПроектВиК и вводим команду расширенных настроек: ВИК\_ОПЦ\_ВСЕ
- 6. В открывшемся окне настроек находим категорию «general-opt» и настройку «external-datafolder». Прописываем в нее путь к сетевому каталогу данных.
- 7. Закрываем AutoCAD, чтобы применились настройки.
- 8. Запускаем AutoCAD. Программа должна была загрузить информацию из каталога данных в новом расположении.

| AH                              | астройки программы                                     |                                           | x  |  |  |
|---------------------------------|--------------------------------------------------------|-------------------------------------------|----|--|--|
| +                               | bearing-opt<br>case-opt                                |                                           | ^  |  |  |
| ÷                               | cellar_opt<br>cpnt-opt                                 |                                           |    |  |  |
| ÷<br>÷                          | db-opt<br>dbl-click-opt<br>dev-opt                     |                                           | =  |  |  |
| ÷                               | device-opt<br>exp-opt                                  |                                           |    |  |  |
|                                 | Ent-debug-mode<br>ErrorFile                            | C:\ProgramData\Uniservice                 |    |  |  |
|                                 | external-data-folder<br>geometry-esp<br>net-min-length | \\vikserver\Share\data201<br>0.00<br>0.05 |    |  |  |
| ÷                               | net-vert-min-dist<br>hydro-opt                         | 0.20                                      |    |  |  |
| +                               | intersect_opt<br>mark-opt<br>model                     |                                           |    |  |  |
| +<br>+                          | net-opt                                                |                                           |    |  |  |
| +                               | net-section<br>path-opt                                |                                           |    |  |  |
| ÷                               | pipe-layout<br>ternal-data-folder                      |                                           | •  |  |  |
| путь к внешенму каталогу данных |                                                        |                                           |    |  |  |
|                                 |                                                        | ОК Отме                                   | на |  |  |

Рекомендуется проводить процедуру перемещения каталога данных опытным пользователям или системным администраторам.

В следующем обновлении файлы, которые можно перенести будут устанавливаться в каталог ProgramData, а те что сохраняют настройки пользователя в профиль пользователя.

Обратите внимание то путь должен заканчиваться слешем «\».

#### Экспорт 3Д-модели в Autodesk Navisworks

3Д-модель в ПроектВиК создается с помощью блоков, которые содержат информацию об изделиях, которые они обозначают. При открытии чертежа в Navisworks с моделью, созданной в ПроектВиК блоки отображаться, но доступа к информации об изделиях нет. Для решения этой проблемы в ПроектВиК добавлена настройка с которой блоки изделий будут создаваться со скрытыми атрибутами, которые будут отображаться на чертеже, но их можно будет просмотреть в свойствах вхождения блока. Те же атрибуты будут отображаться и в Navisworks.

Чтобы сгруппировать изделия по сетям, к которым они относятся, решено задавать изделиям слой, который соответствует маркировке сети, которой это изделие принадлежит. В Navisworks такие изделия будут также отображены в одно узле, с названием слоя.

Для создания 3Д-модели пригодной к экспорту в Navisworks необходимо выполнить следующие шаги:

1. Подготовили проект.

2. Перед созданием 3Д-модели выполняем команду \_VIK\_OPT\_FULL – видим все настройки программы. Устанавливаем флажок для настройки «use-attributes» в группе настроек «model».

| н  | астройки программы                               |                           | х |
|----|--------------------------------------------------|---------------------------|---|
| -  |                                                  |                           |   |
| +  | cellar_opt                                       |                           |   |
| +  | cpnt-opt                                         |                           |   |
| +  | db-opt                                           |                           |   |
| +  | dbl-click-opt                                    |                           |   |
| +  | dev-opt                                          |                           |   |
| +  | device-opt                                       |                           |   |
| +  | exp-opt                                          |                           | - |
| +  | general-opt                                      |                           | = |
| +  | hydro-opt                                        |                           |   |
| +  | intersect_opt                                    |                           |   |
| +  | mark-opt                                         |                           |   |
|    | model                                            |                           |   |
|    | dist-in-light-diff-pipes                         | 0.40                      |   |
|    | dist-in-light-equal-pipes                        | 0.20                      |   |
|    | mark-by-wellSide                                 |                           |   |
|    | model-layer-prefix                               | ВИК_НВК_ЗМ_МОДЕЛЬ_        |   |
|    | sd-tracing-type                                  | <b>v</b>                  |   |
|    | sync-prof-name                                   |                           |   |
|    | tracing-file                                     | C:\ProgramData\Uniservice |   |
|    | tracing-file-SD                                  | C:\ProgramData\Uniservice |   |
|    | use-attributes                                   |                           |   |
| _  | use-xref-in-model                                | V                         |   |
| +  | net-cut-opt                                      |                           |   |
| +  | net-opt                                          |                           |   |
| ±  | net-section                                      |                           | - |
| +  | pain-opi                                         |                           | • |
| Да | ополнить блоки изделий в 3Д<br>раметрами изделий | модели атрибутами с       |   |
|    |                                                  | ОК Отмена                 | • |

3. Формируем 3Д-модель и сохраняем ее в файл. Теперь при выделении блоков можно видеть атрибуты, но оны скрытые и на самом чертеже не отображаются.

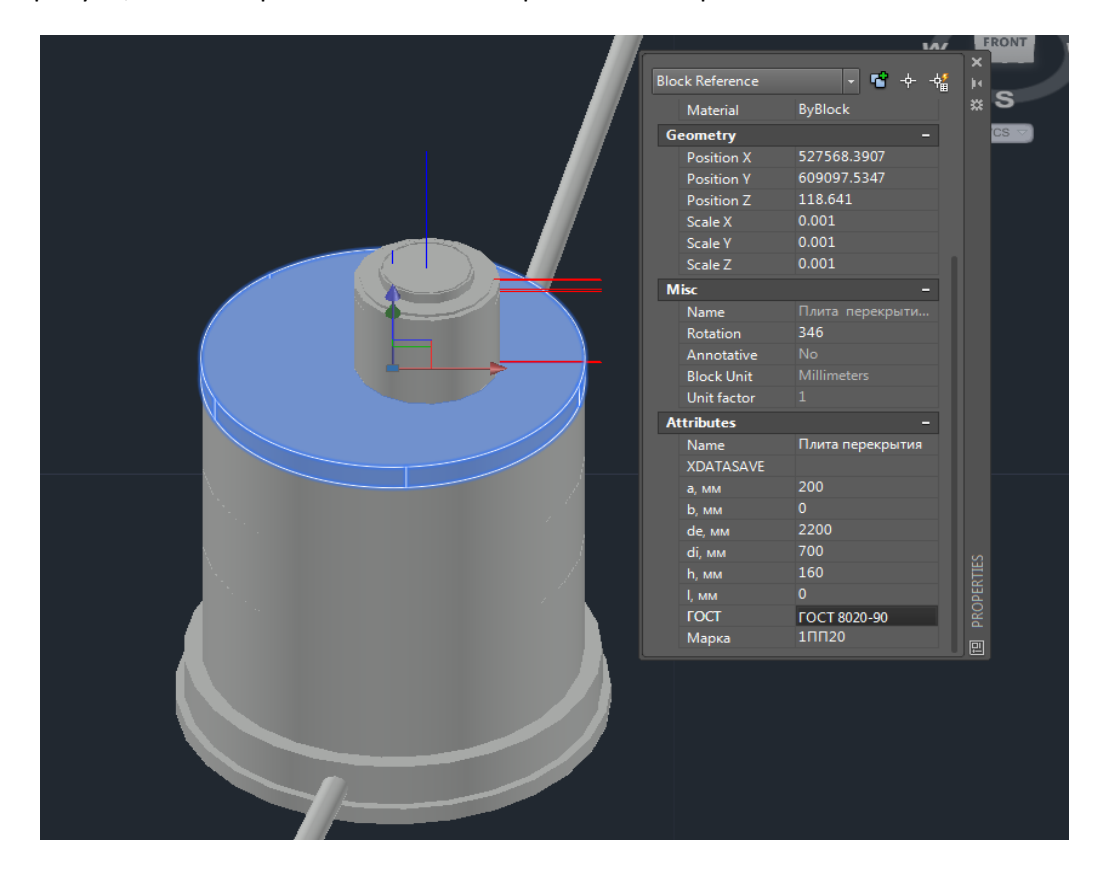

4. Открываем файл в Navisworks и теперь для блоков можем просмотреть содержимое атрибутов, также атрибуты доступны для различных фильтров и операций в самом Navisworks.

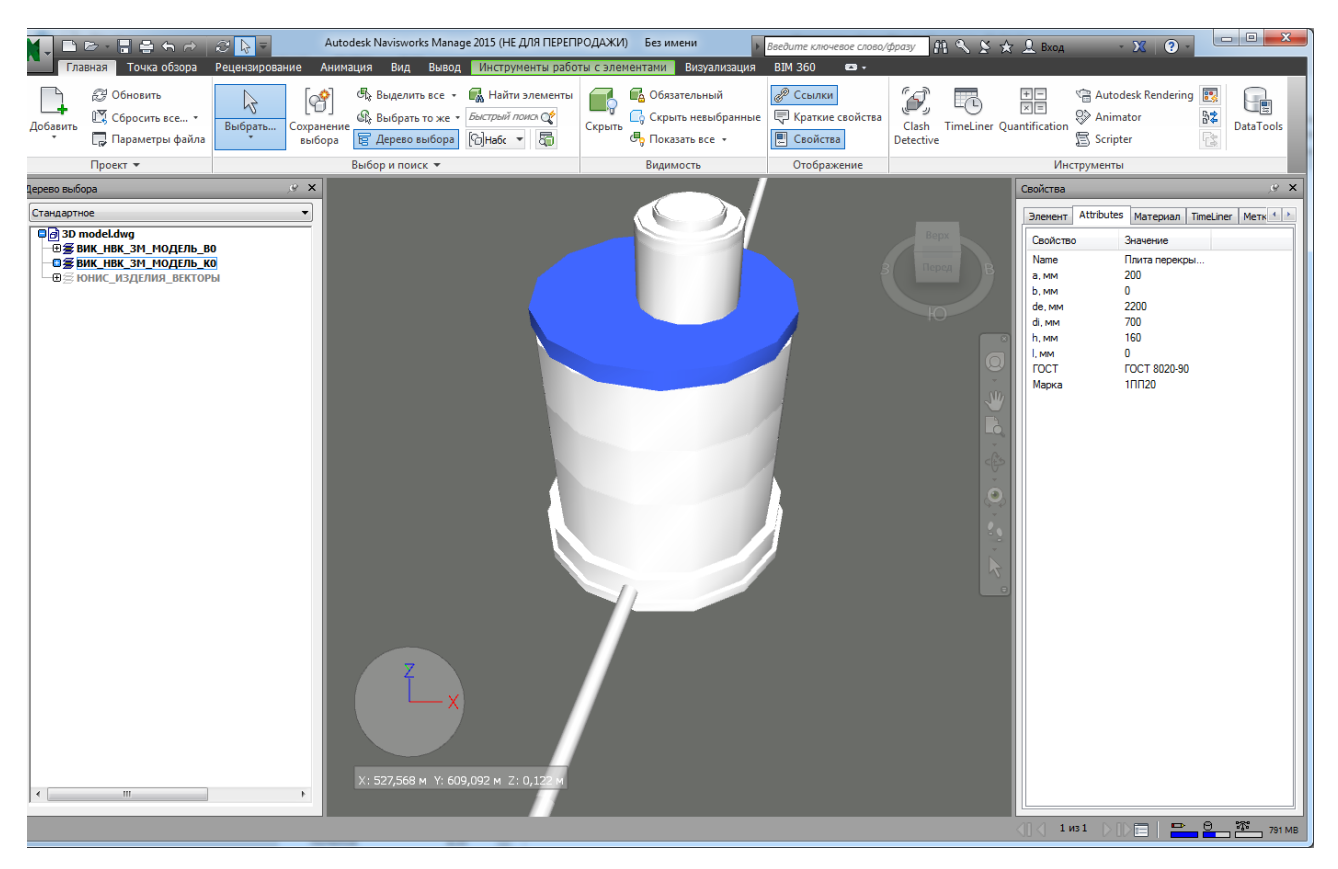

#### Обновление гидравлического расчета

Это обновление добавляет некоторые удобства при проведении гидравлического расчета.

Во-первых, теперь можно совмещать объекты трубопровода, расставляемые на плане, с ХТ и другими точками ПроектВиК. Это удобно так как нанести объекты водопровода можно в любое время без необходимости проводить синхронизацию.

Во-вторых, добавлена возможность фиксировать отметку объекта водопровода. Для этого в окне свойств объекта водопровода необходимо снять флажок «Автоматически рассчитывать отметку» и задать значение «Геодезическая отметка, м».

| -  | Входные данные                                                             |                          |   |
|----|----------------------------------------------------------------------------|--------------------------|---|
|    | Режим                                                                      | Включен                  | ī |
|    | Наименование насосной с                                                    | Насосная станция         |   |
|    | Геодезическая отметка, м                                                   | 24.30                    |   |
|    | Способ задания насоса                                                      | Только давлением после н |   |
|    | Марка насоса                                                               |                          |   |
|    | Номинальный напор разви                                                    | 0.00                     | - |
|    | Номинальный напор после                                                    | 0.00                     |   |
|    | Количество параллельно р                                                   | 1                        |   |
|    | Частота вращения насоса,                                                   | 0.00                     |   |
|    | Минимальное количество                                                     | 1                        |   |
|    | Максимальное количество                                                    | 1                        |   |
|    | Автоматически рассчитыв                                                    |                          |   |
|    | Выходные данные                                                            |                          |   |
|    | Текущий расход воды, л/с                                                   | 0.00                     |   |
|    | Напор на входе, м                                                          | 0.00                     |   |
|    | Напор на выходе, м                                                         | 0.00                     |   |
|    | Время прохождения воды                                                     | 0.00                     | 4 |
| За | одезическая отметка, м<br>здается отметка оси насоса, ус<br>сосной станции | тановленного на данной   |   |
|    |                                                                            |                          |   |

Напоминаем, что для проведения гидравлического расчета необходимо чтобы на компьютере был установлен компонент ZuluNetTools (Политерм). Загрузить компонент можно по адресу:

https://www.politerm.com/products/devtools/zulunettools/

### Доработка расчетов объемов траншей и котлованов

Расчет объема траншеи

Траншея и ее элементы (подсыпка и обратная засыпка) имеют форму призматоида. Для определения объема призматоида используется формула Симпсона:

$$V = \frac{1}{6}L(S_1 + 4S' + S_2),$$

где L – высота призматоида (плановая длина траншеи), S<sub>1</sub> – площадь начального основания призматоида, S<sub>2</sub> – площадь конечного основания призматоида, S' – площадь сечения, равно отдаленного от начального и конечного оснований. Площадь начального основания определяется в начальной точке расчетного участка, площадь конечного основания соответственно в конечной точке расчетного участка. Площадь равно отдаленного сечения рассчитывается.

Общий вид разреза траншеи представляет собой трапецию, такую же форму имеет подсыпка и обратная засыпка. Также на протяжении траншеи ее высота и ширина меняются по трапеции.

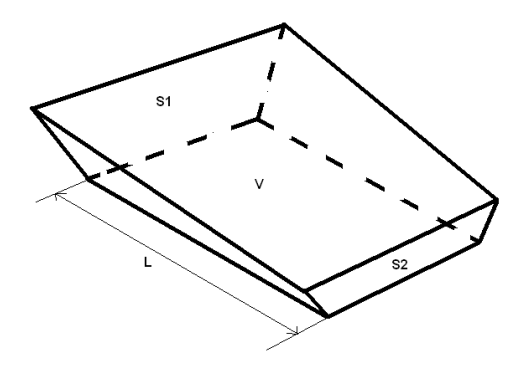

Для расчета площади трапеции используется формула:

$$S = \frac{W_1 + W_2}{2} \cdot H$$

где, W<sub>1</sub> – ширина нижнего основания трапеции, W<sub>2</sub> – ширина верхнего основания трапеции, H – высота трапеции. Входными данными для расчета трапеции траншеи являются ширина дна траншеи, откосы и глубина заложения трубы. Ширина верхнего основания трапеции определяется по формуле:

$$W_2 = W_1 + 2Hs$$

где s — значение уклона боковой стороны трапеции к нижнему основанию выраженное через тангенс:

$$s = tg(\alpha)$$

Для расчета площади равноудаленного сечения траншеи, которое также является трапецией дополнительно рассчитываются высота и ширина нижнего основания.

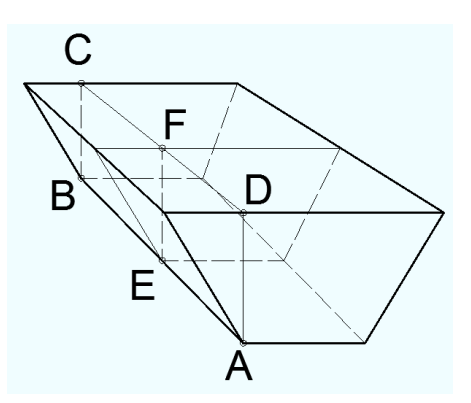

Например, для определения высоты EF из трапеции ABCD используется следующая формула:

$$H = (H_1 < H_2; H_1; H_2) + x \cdot \frac{|H_1 - H_2|}{L}$$

где x – расстояние от H<sub>1</sub>(AD), на котором необходимо найти высоту H, L – высота трапеции ABCD.

Описанные геометрические расчеты проводятся для трапеции и призматоида, которые описывают всю траншею целиком, подсыпку и обратную засыпку.

Также определенную сложность представляют участки, где высота обратной засыпки меньше диаметра трубы. В этом случае приходится учитывать сегмент трубы, который находится в пределах объема обратной засыпки. Поскольку на протяжении всего заложения трубы уровень обратной засыпки одинаковый, то объем обратной засыпки в таком случае может быть определен как:

$$V_f = V_p - V_s$$

где V<sub>p</sub> – объем призматоида обратной засыпки, а V<sub>s</sub> – объем с сечением в виде кругового сегмента:

$$V_s = LS$$

L – длина трубы на участке, а площадь кругового сегмента определяется по формуле:

$$S = \begin{cases} \frac{1}{2}r^{2}(\alpha - \sin(\alpha)), r \ge h\\ \pi r^{2} - \frac{1}{2}r^{2}(\alpha - \sin(\alpha)), r < h \end{cases}$$
$$\alpha = \begin{cases} 2 \cdot \cos^{-1}\frac{h}{r}, r \ge h\\ 2 \cdot \cos^{-1}\frac{h - r}{r}, r < h \end{cases}$$

r – радиус труби, h – высота обратной засыпки.

Расчет объема грунта, вытесненного трубой, производится по формуле объема цилиндра:

$$V = \pi R^2 L$$

где L – длина участка.

#### Определение откосов

Определение откосов производится по таблице из СНиП 12-04-2002.

| Nº   | _                       | Крутизна откоса при глубине выемки, м, не более |        |        |  |
|------|-------------------------|-------------------------------------------------|--------|--------|--|
| п.п. | Виды грунтов            | 1.5                                             | 3.0    | 5.0    |  |
|      |                         | /-                                              | - / -  | - / -  |  |
| 1    | Насыпные не слежавшиеся | 1:0,67                                          | 1:1    | 1:1,25 |  |
| 2    | Песчаные                | 1:0,5                                           | 1:1    | 1:1    |  |
| 3    | Супесь                  | 1:0,25                                          | 1:0,67 | 1:0,85 |  |
| 4    | Суглинок                | 1:0                                             | 1:0,5  | 1:0,75 |  |
| 5    | Глина                   | 1:0                                             | 1:0,25 | 1:0,5  |  |
| 6    | Лессовые                | 1:0                                             | 1:0,5  | 1:0,5  |  |

Определение откоса идет по следующему алгоритму:

- 1. Определяем для рассчитываемого участка максимальную глубину заложения БЕЗ учета подсыпки.
- 2. По определенной глубине определяем список грунтов.
- 3. Из списка грунтов выбираем тот, у которого крутизна откоса наиболее пологая.

Для всей траншеи используется одно и тоже значение откоса, и оно одинаковое с обеих сторон (все трапеции в расчетах равнобедренные).

#### Определение ширины траншеи

Ширина нижнего основания всей траншеи (и ее подсыпки, если та присутствует) определяется по СП 45.13330.2012 (СНиП 3.02.01-87).

Согласно СП подбор ширины, для траншей с откосами 1:0,5 и круче производится по таблице 6.1 зависит от способа укладки трубопровода и материала трубы.

|                                  | Ширина траншеи, м |          |                              |  |
|----------------------------------|-------------------|----------|------------------------------|--|
| Способ укладки трубопровода      | сварное           | раструбо | Муфтами, фланцами, раструбом |  |
|                                  |                   | м        | для керамических труб        |  |
| Плетями и отдельными секциями    | D + 0.3, не       |          |                              |  |
| при D <= 0.7м                    | менее 0,7м        |          |                              |  |
| Плетями и отдельными секциями    | 1.5D              |          |                              |  |
| при D > 0.7м                     |                   |          |                              |  |
| Плетями и отдельными секциями    | D+0.2             |          |                              |  |
| при узкотраншейном методе        |                   |          |                              |  |
| Отдельными трубами D < 0.5       | D + 0.5           | D + 0.6  | D + 0.8                      |  |
| Отдельными трубами 0.5 < D < 1.6 | D + 0.8           | D + 1.0  | D + 1.2                      |  |
| Отдельными трубами 1.6 < D < 3.5 | D + 1.4           | D + 1.4  | D + 1.4                      |  |

Если откосы положе 1:0,5 то ширина траншеи должна быть не менее диаметра трубы с добавлением 0,5м при укладке отдельными трубами (чугунные, асбесто- или хризотил- цементные трубы, трубы с раструбным соединением) и 0,3м при укладке плетями (стальные и пластиковые).

Если задана ширина ковша экскаватора, то ширина траншеи не может быть меньше ширины режущей кромки ковша с добавлением 0,15м в песках и супесях, 0,1м в глинистых грунтах, 0,4м в рыхлых скальных и мерзлых грунтах.

#### Особые случаи

В случае если участок представляет собой вертикальный перепад расчет не будет проведен, считаем, что объем земли перепада учтен в участке, который прокладывается нормально подземным способом.

Для участков с надземной прокладкой будет в отчет по объему траншей будет выводится собранная по ним информация, а сам расчет проводится не будет.

#### Объем ручной работы

Объем ручной работы задается в процентах и пересчитывается в метры кубические от всего объема траншеи.

## Сохранение ранее нанесенных отметок при сборе новых отметок по ЦМР

В расширенные настройки программы добавлена опция, которая укажет команде сбора отметок не удалять ранее нанесенные отметки.

Чтобы включить сохранение отметок необходимо выполнить следующие шаги:

- 1. Выполнить команду ВИК\_ОПЦ\_ВСЕ.
- 2. Программа выведет окно расширенных настроек программы.
- 3. Найти категорию настроек «mark-opt» и в ней опцию «delete-opt-mark». С найденной опции необходимо снять флажок.
- 4. Закрыть настройки нажав кнопку ОК.

Теперь при сборе отметок созданные ранее блоки отметок удалятся не будут. Быстро удалить не нужные отметки можно с помощью команды AutoCAD Быстрый выбор.

Программа ПроектВиК2011 постоянно улучшается благодаря активному участию пользователей. Свои предложения по усовершенствованию или включению в состав комплекса новых программ Вы можете направлять по адресу <u>vik@uniservice-europe.co.uk</u> Для получения бесплатной технической консультации обращайтесь по телефону +7 (499) 346-87-18 и по электронной почте (служба поддержки) <u>vik@uniservice-europe.co.uk</u>